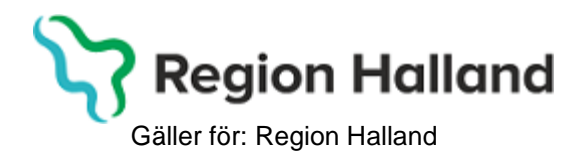

2022-04-25 Avdelning Läkemedel- och journaltjänster

# Användarmanual – Teambesök 4 veckor

PMO

## Ärendeflöde

Ärendeflödet 4v Teambesök, enligt besök för barnhälsovårdsprogrammet, visar aktuella moduler och checklistor där journalföring ska ske. Du kan se att du följer ett ärendeflöde genom tecknen \*^ framför aktuell flik i ovanlisten.

| Startsida: Social översik                                             | t Ärende                                   | Startsida: Medicinsk översikt                                                      | Checklista, tabell                          | *^Vårdkontakt      |
|-----------------------------------------------------------------------|--------------------------------------------|------------------------------------------------------------------------------------|---------------------------------------------|--------------------|
| Vårdkontakt                                                           |                                            |                                                                                    |                                             |                    |
| Avbryt Spara Si                                                       | gnera 🛛 🗌                                  | Utkast                                                                             |                                             |                    |
| 5                                                                     |                                            |                                                                                    |                                             |                    |
| Bra att känna till: I<br>Men ett ärendeflöde<br>avsnitt som inte är I | <b>Det går ba</b><br>som inte<br>dar marke | r <mark>a ett att köra ett ärendefl</mark><br>är klar markerat kan startas<br>rat. | i <b>öde EN gång!</b><br>s om. Ärendet forf | sätter då från det |

1. Klicka på **förstoringsglaset** på startsidan. **Sök upp aktuellt barn** genom att ange personnummer eller klicka på barn i listan. Klicka på **OK**.

| Kiv <u>R</u> ediger                 | a <u>Ny innenan Arbersyta N</u> jaip |         |
|-------------------------------------|--------------------------------------|---------|
|                                     |                                      |         |
|                                     |                                      |         |
|                                     |                                      |         |
| ) Öppna journal/Sö                  | k barn                               | ×       |
| Barn BVC                            |                                      |         |
| arn - Sök Personnur                 | nmer                                 |         |
| Barn-ID:                            | 2201012396                           | Sök     |
| Födelsedatum:                       | Reg                                  | istrera |
| <u>N</u> amn:                       |                                      |         |
| arn <u>l</u> ista                   |                                      |         |
| Barn-ID                             | Kön Namn Datum () Tidigare           | barn    |
| 220101-2396                         | Andersson, Andr 2022-04-11           | ournal  |
|                                     |                                      |         |
|                                     | May antal (                          | rader   |
|                                     | 50                                   |         |
|                                     |                                      |         |
|                                     | Uppdater                             | а       |
|                                     |                                      |         |
|                                     | *                                    |         |
| our palt up                         | ∆shatefläda                          |         |
| <ul> <li>Barnhälsovårdsi</li> </ul> | ournal                               | ~       |
| - carmaisovarusj                    |                                      |         |
|                                     | OK Avbrvt                            | Hjälp   |
|                                     |                                      |         |

<u>Arkiv R</u>edigera <u>Ny I</u>nnehåll Arbets<u>v</u>ta <u>H</u>jälp

2. Välj Inloggad användare och datum. Klicka OK.

| <inloggad användare=""><br/>Allan Larsson</inloggad> | ^  | •  |       |        | apr  | il 2022 | 2     |     | 1   |
|------------------------------------------------------|----|----|-------|--------|------|---------|-------|-----|-----|
| Annika Wallentin                                     |    |    | mån   | tis    | ons  | tor     | fre   | lör | sön |
| Annika Wallin                                        |    | 13 | 28    | 29     | 30   | 31      | 1     | 2   | 3   |
| Carina Norén                                         |    | 14 | 4     | 5      | 6    | 7       | 8     | 9   | 10  |
| Daniel Wedin                                         |    | 15 | 11    | 12     | 13   | 14      | 15    | 16  | 17  |
| Elev K                                               |    | 16 | 18    | 19     | 20   | 21      | 22    | 23  | 24  |
| Elev L                                               |    | 17 | 25    | 26     | 27   | 28      | 29    | 30  | 1   |
| Elev M                                               |    | 18 | 2     | 3      | 4    | 5       | 6     | 7   | 8   |
| Elev N                                               | ~  |    |       |        | ld   | ag: 20  | 22-04 | -13 |     |
| ☐ Fråga alltid om ansvarig/datu<br>vid öppna journal | ım |    | Använ | id tid |      | 00:00   | 4     | ~   |     |
|                                                      |    |    | Pat   | tients | parr |         |       |     |     |

3. Klicka på fliken Social översikt och Klicka på Ärende

| Startsida: Social över | sikt Startsida: Medicinsk översikt      | Checklista, tabell   |
|------------------------|-----------------------------------------|----------------------|
| Startsida: Social öv   | ersikt                                  |                      |
| Stäng Inställnin       | gar                                     |                      |
|                        |                                         |                      |
| Barndata               |                                         | BAC BAC              |
| Folkbokföringsadı      | ress Halmstadvägen 1<br>30211 Halmstad  |                      |
| Anhöriga               |                                         | Att göra: Dagar kvar |
| 👱 Fader                | Anders Andersson<br>Telefon: 035-111111 |                      |
| 🚢 Moder                | Anna Andersson<br>Telefon: 035-111111   |                      |
| Barnomsorg             |                                         | Ärende               |

**Bra att känna till: Försök inte backa medan ärendeflöden pågår, det går inte.** Däremot går det att göra ändringar/tillägg när ärendeflödet är klart, genom att klicka på specifik modul/checklista i Löpande Journal, öppna modulen/checklistan och göra de tillägg/ändringar som önskas.

#### 4. 4v Teambesök

Finns inget ärende Barnhälsovård skapat får detta först skapas. Klicka på Ny.

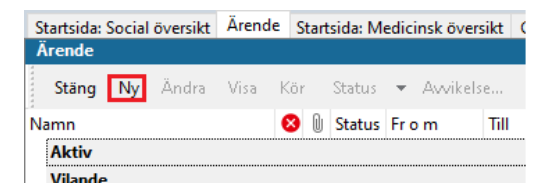

Manual: Användarmanual – PMO, Teambesök 4v Fastställd av: Huvudförfattare:

Välj **Ärendetyp: Barnhälsovård**. Klicka på fliken **Mallar** och **välj mall Åldersrelaterat program BHV**. Klicka på **OK**. Klicka sedan på **Spara**.

|                                                                                                    | Inställningar                                               |                                                                                                    |                                               |                                                                                                    |
|----------------------------------------------------------------------------------------------------|-------------------------------------------------------------|----------------------------------------------------------------------------------------------------|-----------------------------------------------|----------------------------------------------------------------------------------------------------|
| Ärende Planering Länkade bi                                                                                                    | lagor                                                       |                                                                                                    |                                               |                                                                                                    |
| Barn:                                                                                                    |                                                             | Ansva                                                                                                    | arig(a):                                      |                                                                                                    |
| <b>d</b> 220102-2387                                                                                                    |                                                             | Anne                                                                                                    | elie Skoglund                                 | Lägg till                                                                                                    |
| Bengtsson, Benjamin                                                                                                    |                                                             |                                                                                                    |                                               |                                                                                                    |
| Hallandsgatan 1                                                                                                    |                                                             |                                                                                                    |                                               | Ta bort                                                                                                    |
| 30222 Halmstad                                                                                                    |                                                             |                                                                                                    | G Ärendemallar                                | ×                                                                                                    |
|                                                                                                    |                                                             |                                                                                                    |                                               |                                                                                                    |
| Journaltyp:                                                                                                    |                                                             | Komr                                                                                                    | Ärendetyp:                                    |                                                                                                    |
| Barnhälsovårdsjournal                                                                                                    | $\sim$                                                      |                                                                                                    | Barnhälsovård                                 | ~                                                                                                    |
| Ärendetyp:                                                                                                    |                                                             |                                                                                                    | Mall:                                         |                                                                                                    |
| Barnhälsovård                                                                                                    | ~                                                           |                                                                                                    | Åldersrelaterat program BHV 201               | 19,2                                                                                                    |
| Namn:                                                                                                    |                                                             |                                                                                                    |                                               |                                                                                                    |
| Barnhälsovård                                                                                                    |                                                             | Välj                                                                                                    |                                               |                                                                                                    |
| Status                                                                                                    |                                                             | •                                                                                                    |                                               |                                                                                                    |
| ● Aktivt ○ Vilande                                                                                                    | ○ Avslutat                                                  | Kod                                                                                                    |                                               |                                                                                                    |
|                                                                                                    | Onisidiat                                                   |                                                                                                    |                                               |                                                                                                    |
| Från: Till                                                                                                    | :                                                           | <v< td=""><td></td><td></td></v<>                                                                                                    |                                               |                                                                                                    |
| 2022-01-02 ~                                                                                                    | $\sim$                                                      |                                                                                                    |                                               |                                                                                                    |
| Startdatum satt utifrån föde                                                                                                    | lsedatum!                                                   |                                                                                                    |                                               |                                                                                                    |
|                                                                                                    |                                                             |                                                                                                    | OK Avbrvt                                     | Hiäln                                                                                                    |
|                                                                                                    |                                                             |                                                                                                    |                                               | 1 Holp                                                                                                    |
|                                                                                                    |                                                             |                                                                                                    |                                               | - Jub                                                                                                    |
| itärende<br>whyt Spara Mallar                                                                                                    | nställningar                                                |                                                                                                    |                                               | , inthe                                                                                                    |
| tt ärende<br>Woryt <mark>Spara</mark> Mallar I                                                                                                    | nställningar                                                | _                                                                                                    |                                               | Тукр                                                                                                    |
| t ärende<br>vvbryt Spara Mallar I<br>ende Planering Länkade bila                                                                                                    | nställningar<br>gor                                         |                                                                                                    |                                               | , juip                                                                                                    |
| tt ärende<br>wbryt Spara Mallar I<br>rende Planering Länkade bila<br>Tillfälle<br>Namn                                                                                                    | nställningar<br>gor<br>Avvikelse Status                     | Datum Kommenta                                                                                                    | r                                             | ∧ Nv                                                                                                    |
| t ärende<br>wbryt Spara Mallar I<br>ende Planering Länkade bila<br>fillfälle<br>Namn<br>Första hembesök, nyfödd                                                                                                    | nställningar<br>gor<br>Avvikelse Status                     | Datum Kommenta<br>2022-01-09 Kom ihåg a                                                                                                    | r<br>tt skriva ut och ta med hembesöksun      | Ny                                                                                                    |
| t ärende<br>wbryt Spara Mallar I<br>ende Planering Länkade bila<br>filfälle<br>Namn<br>Första hembesök, nyfödd<br>2 v                                                                                                    | nställningar<br>gor<br>Avvikelse Status                     | Datum Kommenta<br>2022-01-09 Kom ihåg a<br>2022-01-16                                                                                                    | r<br>tt skriva ut och ta med hembesöksunj     | Ny                                                                                                    |
| tt ärende<br>wbryt Spara Mallar I<br>rende Planering Länkade bila<br>Tillfälle<br>Namn<br>Första hembesök, nyfödd<br>2 v<br>4 v teambesök                                                                                                    | nställningar<br>gor<br>Avvikelse Status                     | Datum Kommenta<br>2022-01-09 Kom ihåg a<br>2022-01-16<br>2022-01-30                                                                                                    | r<br>tt skriva ut och ta med hembesöksun      | <ul> <li>Ny</li> <li>Ändra</li> <li>Radera</li> </ul>                                                                  |
| tt ärende<br>wbryt Spara Mallar I<br>rende Planering Länkade bila<br>[Illfälle<br>Namn<br>Första hembesök, nyfödd<br>2 v<br>4 v teambesök<br>6 v                                                                                                    | nställningar<br>gor<br>Avvikelse Status                     | Datum Kommenta<br>2022-01-09 Kom ihåg a<br>2022-01-16<br>2022-01-30<br>2022-02-13                                                                                                    | r<br>tt skriva ut och ta med hembesöksun      | Ny       Ändra       Radera                                                                                            |
| t ärende<br>wbryt Spara Mallar I<br>ende Planering Länkade bila<br>fillfälle<br>Namn<br>Första hembesök, nyfödd<br>2 v<br>4 v teambesök<br>6 v<br>8 v                                                                                                    | nställningar<br>gor<br>Avvikelse Status                     | Datum Kommenta<br>2022-01-09 Kom ihåg a<br>2022-01-16<br>2022-01-30<br>2022-02-13<br>2022-02-13<br>2022-02-27 EPDS                                                                                                    | r<br>tt skriva ut och ta med hembesöksun      | Ny<br>Ändra<br>Radera                                                                                                  |
| tt ärende<br>wohryt Spara Mallar I<br>rende Planering Länkade bila<br>Tillfälle<br>Namn<br>Första hembesök, nyfödd<br>2 v<br>4 v teambesök<br>6 v<br>8 v<br>3 mån                                                                                                    | nställningar<br>gor<br>Avvikelse Status                     | Datum         Kommenta           2022-01-09         Kom ihåg a           2022-01-16         2022-01-30           2022-02-13         2022-02-13           2022-02-27         EPDS           2022-04-02         2022-04-02                                                                          | r<br>tt skriva ut och ta med hembesöksun      | <ul> <li>Ny</li> <li>Ändra</li> <li>Radera</li> <li>T</li> </ul>                                                       |
| tt ärende<br>Avbryt Spara Mallar I<br>rende Planering Länkade bila<br>Tillfälle<br>Namn<br>Första hembesök, nyfödd<br>2 v<br>4 v teambesök<br>6 v<br>8 v<br>3 mån<br>4 mån                                                                                                    | nställningar<br>gor<br>Avvikelse Status                     | Datum Kommenta<br>2022-01-09 Kom ihåg a<br>2022-01-16<br>2022-01-30<br>2022-02-13<br>2022-02-13<br>2022-02-13<br>2022-02-27 EPDS<br>2022-04-02<br>2022-05-02                                                                                                    | r<br>tt skriva ut och ta med hembesöksun      | Ny Ändra Radera                                                                                                    |
| t ärende<br>wbryt Spara Mallar I<br>ende Planering Länkade bila<br>filfälle<br>Namn<br>Första hembesök, nyfödd<br>2 v<br>4 v teambesök<br>6 v<br>8 v<br>3 mån<br>4 mån<br>5 mån                                                                                                    | nställningar<br>gor<br>Avvikelse Status                     | Datum         Kommenta           2022-01-09         Kom ihåg a           2022-01-16         2022-01-30           2022-02-13         2022-02-71           2022-02-27         EPDS           2022-04-02         2022-05-02           2022-05-02         2022-06-02                                  | r<br>tt skriva ut och ta med hembesöksun      | Ny Ändra Radera ↓                                                                                                    |
| tt ärende<br>wbryt Spara Mallar I<br>rende Planering Länkade bila<br>Tillfälle<br>Namn<br>Första hembesök, nyfödd<br>2 v<br>4 v teambesök<br>6 v<br>8 v<br>3 mån<br>4 mån<br>5 mån                                                                                                    | nställningar<br>gor<br>Avvikelse Status                     | Datum         Kommenta           2022-01-09         Kom ihåg a           2022-01-16         2022-01-30           2022-02-13         2022-02-13           2022-02-27         EPDS           2022-04-02         2022-04-02           2022-05-02         2022-06-02                                  | r<br>tt skriva ut och ta med hembesöksunj     | Ny<br>Ändra<br>Radera                                                                                                  |
| tt ärende<br>Avbryt Spara Mallar I<br>rende Planering Länkade bila<br>Tilfälle<br>Namn<br>Första hembesök, nyfödd<br>2 v<br>4 v teambesök<br>6 v<br>8 v<br>3 mån<br>4 mån<br>5 mån<br>Aktivitet<br>Namn                                                                                                    | nställningar<br>gor<br>Avvikelse Status                     | Datum         Kommenta           2022-01-09         Kom ihåg a           2022-01-16         2022-01-30           2022-02-13         2022-02-13           2022-02-27         EPDS           2022-04-02         2022-05-02           2022-05-02         2022-06-02           Datum         Kommenta | r<br>tt skriva ut och ta med hembesöksun<br>r | <ul> <li>Ny</li> <li>Ändra</li> <li>Radera</li> <li>↑</li> <li>↓</li> <li>Ny</li> </ul>                                |
| tt ärende<br>Avbryt Spara Mallar I<br>rende Planering Länkade bila<br>Tilfälle<br>Namn<br>Första hembesök, nyfödd<br>2 v<br>4 v teambesök<br>6 v<br>8 v<br>3 mån<br>4 mån<br>5 mån<br>Aktivitet<br>Namn<br>Startsida Barndata                                                                                                    | nställningar<br>gor<br>Avvikelse Status                     | Datum         Kommenta           2022-01-09         Kom ihåg a           2022-01-16         2022-01-30           2022-02-13         2022-02-13           2022-02-27         EPDS           2022-04-02         2022-05-02           2022-05-02         2022-06-02           Datum         Kommenta | r<br>tt skriva ut och ta med hembesöksun      | <ul> <li>Ny</li> <li>Ändra</li> <li>Radera</li> <li>↑</li> <li>↓</li> <li>Ny</li> <li>Ändra</li> </ul>                 |
| tt ärende<br>Avbryt Spara Mallar I<br>rende Planering Länkade bila<br>Tilfälle<br>Namn<br>Första hembesök, nyfödd<br>2 v<br>4 v teambesök<br>6 v<br>8 v<br>3 mån<br>4 mån<br>5 mån<br>4 mån<br>5 mån<br>4 mån<br>5 mån                                                                                                    | nställningar<br>gor<br>Avvikelse Status                     | Datum         Kommenta           2022-01-09         Kom ihåg a           2022-01-16         2022-01-30           2022-02-13         2022-02-27           2022-02-27         EPDS           2022-04-02         2022-05-02           2022-05-02         2022-06-02           Datum         Kommenta | r<br>tt skriva ut och ta med hembesöksun      | <ul> <li>Ny</li> <li>Ändra</li> <li>Radera</li> <li>↑</li> <li>↓</li> </ul>                                            |
| tt ärende<br>Avbryt Spara Mallar I<br>rende Planering Länkade bila<br>Tilfälle<br>Namn<br>Första hembesök, nyfödd<br>2 v<br>4 v teambesök<br>6 v<br>8 v<br>3 mån<br>5 mån<br>5 mån<br>5 mån<br>Aktivitet<br>Namn<br>Startsida Barndata<br>Kontakt<br>Familjesituation                                                                                 | nställningar<br>gor<br>Avvikelse Status                     | Datum         Kommenta           2022-01-09         Kom ihåg a           2022-01-16         2022-01-30           2022-02-13         2022-02-27           2022-02-27         EPDS           2022-04-02         2022-05-02           2022-05-02         2022-06-02           Datum         Kommenta | r<br>tt skriva ut och ta med hembesöksun      | <ul> <li>Ny</li> <li>Ändra</li> <li>Radera</li> <li>↑</li> <li>↓</li> <li>Ny</li> <li>Ändra</li> <li>Radera</li> </ul> |
| tt ärende<br>wbryt Spara Mallar I<br>rende Planering Länkade bila<br>Tilfälle<br>Namn<br>Första hembesök, nyfödd<br>2 v<br>4 v teambesök<br>6 v<br>8 v<br>3 mån<br>5 mån<br>5 mån<br>Attivitet<br>Namn<br>Startsida Barndata<br>Kontakt<br>Familjesituation<br>Ny Nutrition - 1 vecka                                                                 | nställningar<br>gor<br>Avvikelse Status                     | Datum         Kommenta           2022-01-09         Kom ihåg a           2022-01-16         2022-01-30           2022-02-13         2022-02-27           2022-02-27         EPDS           2022-04-02         2022-05-02           2022-05-02         2022-06-02           Datum         Kommenta | r<br>tt skriva ut och ta med hembesöksun      | <ul> <li>Ny</li> <li>Ändra</li> <li>Radera</li> <li>↑</li> <li>↓</li> <li>Ny</li> <li>Ändra</li> <li>Radera</li> </ul> |
| tt ärende<br>wbryt Spara Mallar I<br>rende Planering Länkade bila<br>Tillfälle<br>Namn<br>Första hembesök, nyfödd<br>2 v<br>4 v teambesök<br>6 v<br>8 v<br>3 mån<br>5 mån<br>5 mån<br>Athivitet<br>Namn<br>Startsida Barndata<br>Kontakt<br>Familjesituation<br>Ny Nutrition - 1 vecka<br>Ärftighet/risk                                              | nställningar<br>gor<br>Avvikelse Status                     | Datum         Kommenta           2022-01-09         Kom ihåg a           2022-01-16         2022-01-30           2022-02-13         2022-02-27           2022-02-27         EPDS           2022-04-02         2022-05-02           2022-06-02         2022-06-02           Datum         Kommenta | r<br>tt skriva ut och ta med hembesöksun      | <ul> <li>Ny</li> <li>Ändra</li> <li>Radera</li> <li>↑</li> <li>↓</li> </ul>                                            |
| tt ärende<br>Avbryt Spara Mallar I<br>rende Planering Länkade bila<br>Tilfälle<br>Namn<br>Första hembesök, nyfödd<br>2 v<br>4 v teambesök<br>6 v<br>8 v<br>3 mån<br>5 mån<br>4 mån<br>5 mån<br>Aktivitet<br>Namn<br>Startsida Barndata<br>Kontakt<br>Familjesituation<br>Ny Nutrition - 1 vecka<br>Ärftighet/risk<br>Föräldrars rökvanor före gravidi | nställningar<br>gor<br>Avvikelse Status<br>Avvikelse Status | Datum         Kommenta           2022-01-09         Kom ihåg a           2022-01-16         2022-01-30           2022-02-13         2022-02-27           2022-02-27         EPDS           2022-04-02         2022-05-02           2022-05-02         2022-06-02           Datum         Kommenta | r<br>tt skriva ut och ta med hembesöksun      | <ul> <li>Ny</li> <li>Ändra</li> <li>Radera</li> <li>↑</li> <li>↓</li> </ul>                                            |

5. Öppna upp **Aktiv** genom att **klicka på +. Klicka sedan på +** framför **Barnhälsovård** för att öppna lista med olika checklistor

| Ärende                  |     |        |            |        |
|-------------------------|-----|--------|------------|--------|
| Stäng Ny Ändra Visa     | Kör | Status |            | se Kom |
| Namn                    | 80  | Status | From       | Till   |
| Aktiv                   |     |        |            |        |
| 🗄 Barnhälsovård         |     |        | 2022-01-01 |        |
| Vilande                 |     |        |            |        |
|                         |     |        |            |        |
| Barnhälsovård           |     |        | 2022-01-   | -01    |
| 🗄 Första hembesök, nyfö |     |        | 2022-01-   | -08    |
| ⊞ 2 v                   |     |        | 2022-01-   | -15    |
| # 4 v teambesök         |     |        | 2022-01-   | -29    |

### 6. Klicka på + framför 4v teambesök för att öppna checklistorna.

| Arende                                             |     |   |        |      |          |      |       |      |                                                        |
|----------------------------------------------------|-----|---|--------|------|----------|------|-------|------|--------------------------------------------------------|
| Stäng Ny Ändra Visa                                | Kör |   | Status | •    | Avvikels | se   | Komme | ntar | Radera Inställningar                                   |
| Namn                                               | 8   | 0 | Status | Fr o | m        | Till |       | Init | Kommentar                                              |
| Aktiv                                              |     |   |        |      |          |      |       |      |                                                        |
| Barnhälsovård                                      |     |   |        | 2022 | -01-02   |      |       | ASD  |                                                        |
| 🗄 Första hembesök, nyfö                            |     |   | 0      | 2022 | -01-09   |      |       |      | Kom ihåg att skriva ut och ta med hembesöksunderlaget. |
| ± 2 v                                              |     |   |        | 2022 | -01-16   |      |       |      |                                                        |
| <ul> <li>4 v teambesök</li> <li>Kontakt</li> </ul> |     |   |        | 2022 | -01-30   |      |       |      |                                                        |
| TH sint                                            |     |   |        |      |          |      |       |      |                                                        |
| Tilleäet Keese                                     |     |   |        |      |          |      |       |      |                                                        |
| Tilivaxt-Kurva                                     |     |   |        |      |          |      |       |      |                                                        |
| Nutrition                                          |     |   |        |      |          |      |       |      |                                                        |
| Halsoproblem                                       |     |   |        |      |          |      |       |      |                                                        |
| Halsosamtal                                        |     |   |        |      |          | _    |       |      |                                                        |
| Föräldrars rökvanor                                |     |   |        |      |          |      |       |      |                                                        |
| Barnets utveckling                                 |     |   |        |      |          |      |       |      |                                                        |
| Status, medicinsk                                  |     |   |        |      |          |      |       |      |                                                        |
| Ordination Vaccinat                                |     |   |        |      |          |      |       |      | Rotavaccin                                             |
| Ny Dokument - Re                                   |     |   |        |      |          |      |       |      |                                                        |
| Ny Âtgärd                                          |     |   |        |      |          |      |       |      |                                                        |
| Startsida Löpande j                                |     |   |        |      |          |      |       |      |                                                        |
| Startsida Ärende                                   |     |   |        |      |          |      |       |      |                                                        |
| Ξ ñv                                               |     |   |        | 2022 | -02-13   |      |       |      |                                                        |

#### 7. Markera raden 4v teambesök. Klicka sedan på Kör.

| Stäng        | Ny       | Ändra   | Visa   | Kör | ł | Status | •   | Avvikels | e    | Komm | entar | . Radera   | Inställningar          |
|--------------|----------|---------|--------|-----|---|--------|-----|----------|------|------|-------|------------|------------------------|
| Namn         |          |         |        | 8   | U | Status | Fro | o m      | Till |      | Init  | Kommenta   | ar                     |
| 🗆 Aktiv      |          |         |        |     |   |        |     |          |      |      |       |            |                        |
| 🗆 Barni      | hälsovå  | ård     |        |     |   |        | 202 | 2-01-02  |      |      | ASD   |            |                        |
| 🗄 Fö         | irsta he | embesök | , nyfö |     |   | 0      | 202 | 2-01-09  |      |      |       | Kom ihåg a | att skriva ut och ta m |
| ± 21         | v        |         |        |     |   |        | 202 | 2-01-16  |      |      |       |            |                        |
| Ξ <b>4</b> γ | v team   | besök   |        |     |   |        | 202 | 2-01-30  |      |      |       |            |                        |
|              | Konta    | kt      |        |     |   |        |     |          |      |      |       |            |                        |
|              | Ny Til   | lväxt   |        |     |   |        |     |          |      |      |       |            |                        |
|              | Tillväx  | t       |        |     |   |        |     |          |      |      |       |            |                        |
|              | Tillväx  | t-Kurva |        |     |   |        |     |          |      |      |       |            |                        |

Manual: Användarmanual – PMO, Teambesök 4v Fastställd av: Huvudförfattare:

Är

**Nu startar arbetsflödet**. Om du inte önskar registrera något i en specifik checklista så klickar du på Avbryt och då kommer du vidare till nästa avsnitt. Men kom ihåg: det går inte att backa tillbaka igen.

#### 8. Registrera vårdkontakt

Vid varje dokumentationstillfälle registreras Vårdkontakt.

- Markera **BHV Temabesök**.
- Ange **Attribut**, dvs vilka som medverkande under teambesöket. **Om tolk deltar vid besöket** ska kryss markeras i **Annan** och **kommentar ska skrivas** om det är telefontolk eller platstolk.
- Välj **ev. filial** om du arbetar på en filial.

| Avbryt Spara Signera U                                                                                                    | tkast    |                                                                                                    |  |
|----------------------------------------------------------------------------------------------------|----------|----------------------------------------------------------------------------------------------------|--|
| Vårdkontakt<br>Administration<br>Annan plats<br>BHV läkarmottagning<br>BHV siuksköterskemottagning<br>BHV teambesök<br>Grupp<br>Hembesök<br>Hörselbesök<br>Samverkansmöte<br>Telefon<br>Uteblivet besök<br>Övrigt mottagningsbesök | Förval   | Attribut<br>Uppgiftslämnare, vh 1<br>Uppgiftslämnare, vh 2<br>Annan<br>BHV-sjuksköterska<br>BHV-läkare |  |
|                                                                                                    | dkontakt |                                                                                                    |  |
| Ange som förvald vår                                                                                                    |          |                                                                                                    |  |
| <ul> <li>Ange som förvald vår</li> <li>BHV teambesök</li> <li>Beskrivning</li> </ul>                                                                                                    |          |                                                                                                    |  |
| Ange som förvald vår     BHV teambesök Beskrivning Filial:                                                                                                    |          | Kommentar                                                                                              |  |

9. Registrera tillväxt – Ny tillväxtundersökning Ange Mätdatum. Fyll i Längd, Vikt och Huvudomfång. Klicka på Signera.

| Ny tillväxtundersök | ning                                  |
|---------------------|---------------------------------------|
| Avbryt Spara        | Signera                               |
|                     |                                       |
| Mätdatum:           | 2022-04-20 ~                          |
| Använd tid          | 00:00                                 |
| Längd (cm):         | 58                                    |
| Vikt (kg):          | 3,8                                   |
| Huvudomf. (cm):     | 50                                    |
|                     |                                       |
|                     |                                       |
| <u>K</u> ommentar:  |                                       |
|                     | ^                                     |
|                     |                                       |
|                     |                                       |
|                     | · · · · · · · · · · · · · · · · · · · |

10. Tillväxtuppgifter visas. Klicka på Stäng för att gå vidare till nästa.

| 1     | illväxt        |          |            |        |                  |       |      |         |                         |   |
|-------|----------------|----------|------------|--------|------------------|-------|------|---------|-------------------------|---|
| ***** | Stäng Ny       | Ändra Vi | sa Signera | Kurva  | Föräldrauppgifte | r Rad | era  | Inställ | ningar Nyfödd           |   |
| D     | atum           | Ålder    | Längd (cm) | Vikt   | Skillnad (kg)    | Huvu  | Init | Sign    | Kommentar               |   |
| Ξ     | Tillväxtuppgif | ter      |            |        |                  |       |      |         |                         |   |
|       | 2022-04-20     | 3 m 2 v  | 58         | 3800 g | + 0,65           | 50    | ASD  | #       |                         |   |
|       | 2022-01-10     | 1 v 1 d  | 52         | 3150 g | + 0,1            | 43    | ASD  | #       |                         |   |
|       | 2022-01-06     | 0 v 4 d  | 52         | 3050 g | -0,15            | 43    | ASD  | #       |                         |   |
|       | 2022-01-02     | 0 v 0 d  | 52         | 3200 g |                  | 43    | ASD  | #       |                         |   |
|       | Föräldrauppgi  | fter     |            |        |                  |       |      |         |                         |   |
|       | Mor            |          |            |        |                  |       |      |         | Graviditetstid 42 Vecko | r |

11. Tillväxtkurva visas. Välj referenskurva genom att öppna Listvy Kurva. Klicka på Sidbredd eller förstoringsglaset för att förstora tillväxtkurvan. Välj Stäng för att komma vidare.

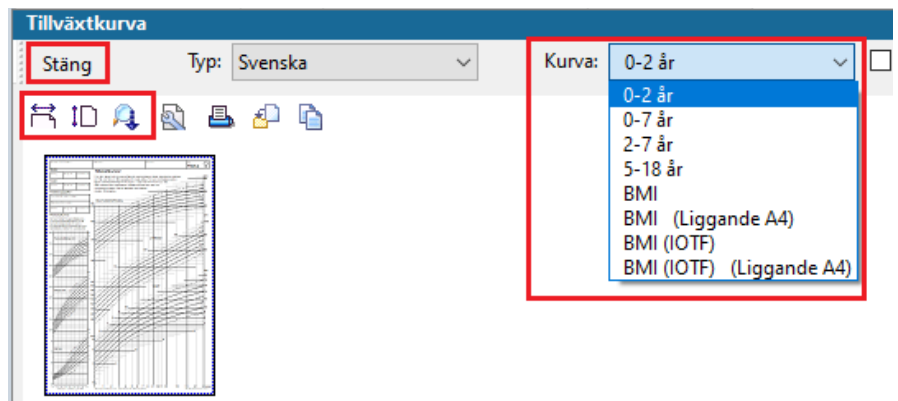

#### 12. Registrera nutrition

#### Dessa uppgifter hämtats till nutritionsstatistiken.

I checklistan Nutrition registreras barnets nutrition. **Markera aktuella nutritionskällor, inklusive D-vitamin** från senaste besöket. Klicka på **Signera**.

| nutrition               |                                                                                                    |
|-------------------------|----------------------------------------------------------------------------------------------------|
| Avbryt Spara Signera    |                                                                                                    |
| Nutritionsgraf          |                                                                                                    |
|                         | Månad År                                                                                                    |
| Nutrition               |                                                                                                    |
| Bröstmjölk              |                                                                                                    |
| Modersmjölksersättning  |                                                                                                    |
| Normalkost              |                                                                                                    |
| Specialkost             |                                                                                                    |
| D-vitaminer             |                                                                                                    |
| Annat                   |                                                                                                    |
| 2022-01-10 - 2022-01-31 | Från:       Till:         2022-01-10 ∨       2022-01-31 ∨         Ø Bröstmjölk       Modersmjölksersättning         Normalkost       Specialkost         Ø D-vitaminer       Annat |
|                         | <u>K</u> ommentar:                                                                                                    |
|                         | Ny Ta bort                                                                                                    |

#### 13. Hälsoproblem

#### Uppgifterna hämtas för statistik

Markera ev. hälsoproblem genom att välja ett värde i rullgardinsmenyn, 0= inget avvikande X=avvikande. Om X anges skriv en kommentar. Råd som ges skrivs in som kommentar. Om något är avvikande klicka i rutan för Avvikelse. Texten blir då rödfärgad i checklistan och i löpande journal. Klicka på Signera. Om det inte föreligger några hälsoproblem klicka på Avbryt.

#### Dokumentationstips:

Amnings- och uppfödningsproblem (utifrån barnet) dokumenteras under Uppfödning.

Kräkningar, magknip, diarré och obstipation – dokumenteras under Elimination

Missnöjd bebis- dokumenteras under Beteende

| Ny checklista - Hälsoproblem              |         |           |           |
|-------------------------------------------|---------|-----------|-----------|
| Avbryt Spara Signera Sätt förvalda värden |         |           |           |
| Mall: Kom                                 | mentar: |           |           |
| Hälsoproblem V                            |         |           | ^         |
|                                           |         |           |           |
|                                           | Värde   | Kommentar | Avvikelse |
| Antibiotika infekt                        | 0       |           |           |
| Olycksfall                                | 0       |           |           |
| Sjukhusvård                               | 0       |           |           |
| Eksem                                     | х       | Blöjeksem | $\square$ |
| Obstruk bronkit/astma                     | 0       |           |           |
| Allergi                                   |         | ~         |           |
| Uppfödning                                | 0       |           |           |
| Sömn                                      |         |           |           |
| Beteende                                  |         |           |           |
| Annat                                     |         |           |           |
| Elimination                               |         |           |           |
| Tänder                                    |         |           |           |
| Övervikt                                  |         |           |           |
| Fetma                                     |         |           |           |
| Multiresistenta bakterier                 |         |           |           |

#### 14. Hälsosamtal

I denna checklista dokumenteras information/samtal. Tänk på att dokumentera utifrån barnets perspektiv, även ev. amningsrådgivning.

**Markera aktuellt hälsosamtal med värden Ja eller Nej** i rullgardinsmenyn. Skriv kommentar vb. **Råd skrivs in som en kommentar**. Om något är anmärkningsvärt så klicka i rutan **Avvikelse**. Texten blir då rödmarkerad i checklistan och i löpande journal. Klicka på **Signera**.

| ١ | ly checklista - Hälsosamtal                        |       |                                |           |
|---|----------------------------------------------------|-------|--------------------------------|-----------|
|   | Avbryt Spara Signera Sätt förvalda värden          |       |                                |           |
|   | Mall: Kommer                                       | ntar: |                                |           |
|   | Hälsosamtal $\checkmark$                           |       |                                | ~         |
|   |                                                    |       |                                | ~         |
|   |                                                    | Värde | Kommentar                      | Avvikelse |
|   | BEHOV AV RIKTADE INSATSER                          | Nej   | Kommentar eller råd skrivs här |           |
|   | Information om BHV, material lämnat                | Ja    |                                |           |
|   | Tobak/Alkohol/Droger i barnets närhet, info/samtal | Ja    |                                |           |
|   | Plötslig spädbarnsdöd och skakvåld, information.   | Ja    |                                |           |
|   | Skadeprevention och solvanor, information.         | Ja    |                                |           |
|   | Lägesändring, information.                         | ~     |                                |           |
|   | Amningsrådgivning/plan                             | 1     |                                |           |
|   | Hälsohistoria                                      | Nej   |                                |           |
|   | Barns utveckling, information/samtal               |       |                                |           |
|   | Berätta om ditt barn                               |       |                                |           |
|   | Kostinformation                                    |       |                                |           |
|   | Tandhälsa, information/samtal                      |       |                                |           |
|   | Lekmiljö, stimulans. Information/samtal            |       |                                |           |
|   | Fysisk aktivitet. Information/samtal.              |       |                                |           |
|   | Barn och media. Information/samtal                 |       |                                |           |
|   | Familiesituation                                   | 1     |                                |           |

#### 15. Föräldrars tobaksvanor

#### Uppgifterna hämtas för statistik kring rökning

Välj Registreringstyp 0-4 veckor i rullgardinsmenyn. Välj värden. Klicka på Sätt förvalda värden om båda föräldrarna är tobaksfria, då skrivs värdet Nej ut automatiskt. Klicka på Signera.

| N | ly checklista - Föräldrars rökvanor       |              |           |                               |
|---|-------------------------------------------|--------------|-----------|-------------------------------|
|   | Avbryt Spara Signera Sätt förvalda värden |              |           |                               |
|   | Mall: Kor<br>Föräldrars rökvanor V        | mmentar:     |           | ^                             |
|   |                                           | Värde        | Kommentar | <ul> <li>Avvikelse</li> </ul> |
| I | Registreringstyp                          | 0-4 veckor   |           |                               |
| Ľ | Rökare i hemmiljö                         | Nej 🗸 🗸      |           |                               |
|   | Vårdnadshavare 1 röker dagligen           | Nej          |           |                               |
|   | Vårdnadshavare 1 snusar dagligen          | Ja<br>Vet ej |           |                               |
|   | Vårdnadshavare 2 röker dagligen           |              |           |                               |
|   | Vårdnadshavare 2 snusar dagligen          |              |           |                               |

#### 16. Barnets utveckling 4 veckor

Möjlighet finns att ange förvalda värden.

**Registrera barnets utveckling med hjälp av värden**, **+** = uppvisar färdighet **-** = ej uppvisad färdighet **M** = meddelad färdighet. Skriv kommentar och markera avvikelse vid behov. Klicka på **Signera**.

| ndersökning:                  | Kommentar: |            |           |
|-------------------------------|------------|------------|-----------|
| veckor                        | ·          |            |           |
|                               | Kommentar: | Avvikelse: | Tidigare: |
| Grovmotorik:                  |            |            | -         |
| + 🗸 Symmetrisk spontanmotorik |            | ~          |           |
| Kommunikation och lek:        |            |            |           |
| + V Fixerar                   |            | ~          |           |
| Följer bollen med blicken     |            | ~          |           |
| +<br>-<br>M                   |            | ~          |           |
| lörsel:                       |            |            |           |
| ✓ Höger                       |            | ~          |           |
| ✓ Vänster                     |            | ~          |           |
| Syn:                          |            |            |           |
| ✓ Höger                       |            | ~          |           |
| ✓ Vänster                     |            | ~          |           |
| R/U:                          |            |            |           |

Manual: Användarmanual – PMO, Teambesök 4v Fastställd av: Huvudförfattare:

+-

#### 17. Status, medicinskt

Markera det som är bedömt under besöket genom att klicka i rutan för värde och öppna rullgardinsmenyn. Välj värde 0 = inget avvikande X = avvikande värde. Vid X (Avvikande värde) skrivs en kommentar. Råd skrivs in under kommentar. Om något är anmärkningsvärt klicka i rutan för Avvikelse. Texten blir då rödfärgad i checklistan och i löpande journal. Klicka på Signera.

| Ny checklista - Status, medicinsk         |          |                              |           |
|-------------------------------------------|----------|------------------------------|-----------|
| Avbryt Spara Signera Sätt förvalda värden |          |                              |           |
| Mall: Kom<br>Status, medicinsk V          | nmentar: |                              | ^<br>~    |
|                                           | Värde    | Kommentar                    | Avvikelse |
| Allmänt intryck                           | 0        |                              |           |
| Hud                                       | x        | Kommentar eller råd skrivs h | är 🗹      |
| Spontanmotorik                            |          | ~                            |           |
| Grovmotorik                               | 0        |                              |           |
| Finmotorik                                | x        |                              |           |
| Tonus-reflexmönster                       | 0        |                              |           |
| Andningsorgan                             | 0        |                              |           |
| Hjärta                                    | 0        |                              |           |
| Femoralispuls                             | 0        |                              |           |
| Buk                                       | 0        |                              |           |
| Genitalia                                 | 0        |                              |           |
| Höfter                                    | 0        |                              |           |
| Skalle                                    | 0        |                              |           |

#### 18. Ordination Vaccination

Klicka på Ny ordination i menyraden.

| Vaccinatio | on |       |          |            |         |       |         |   |      |    |       |        |             |
|------------|----|-------|----------|------------|---------|-------|---------|---|------|----|-------|--------|-------------|
| Stäng      | Ny | Ny or | dination | Ny anamnes | Ändra   | Visa  | Signera | U | tför | Ra | dera  | Biverk | ning        |
| Datum      |    |       | Vaccin   |            | Mot sju | ikdom |         | # | ٢    | 0  | Volyn | n      | Administra. |
| Ej givna   | 1  |       |          |            |         |       |         |   |      |    |       |        |             |

Ny dialog med lista över vaccin visas. **Markera aktuellt vaccin** och klicka **Välj** eller dubbelklicka på vaccinet.

| Ny vaccinationsordination |                                     |
|---------------------------|-------------------------------------|
| Avbryt Spara Signera      | Välj                                |
| Sök:                      | ATC Samma ATC-kod                   |
| Namn                      | Mot sjukdom                         |
| Act-HIB                   | Vaccin mot Haemophilus influe       |
| BCG (< 12 månader)        | Tuberkulos                          |
| BCG (>1 år)               | Tuberkulos                          |
| Extern                    |                                     |
| Imovax Polio              | Polio                               |
| Infanrix                  | Difteri, Tetanus, Pertussis         |
| Infanrix hexa             | Difteri, Tetanus, Pertussis, Polio  |
| Infanrix-Polio + Hib      | Difteri, Tetanus, Pertussis, Polio, |
| M-M-RVAXPRO               | Mässling, Påssjuka, Röda hund       |
| Ordination Hepatit B      | Hepatit B                           |
| Ordination MPR            | Mässling Påssiuka Röda hund         |

Manual: Användarmanual – PMO, Teambesök 4v Fastställd av: Huvudförfattare: Dialog Ny vaccinationsordination öppnas.

- Välj månad första dos ska ges. Innevarande månad är förvald med möjlighet att välja en månad framåt i tiden. Vill du välja en månad ännu längre fram, välj månad ett år framåt i tiden. Öppna därefter rullgardinsmenyn igen och välj månad för när första dos ska ges.
- Klicka i kolumnen Volym respektive Lokalisationssätt för den första dosen och välj värden i rullgardinsmenyerna.

| y vaccinat            | ionsord      | ination         |                 |               |                             |           |   |        |   |
|-----------------------|--------------|-----------------|-----------------|---------------|-----------------------------|-----------|---|--------|---|
| Avbryt                | Spara        | Signera         |                 |               |                             |           |   |        |   |
| Läkemed               | el           |                 |                 |               |                             |           |   |        |   |
| Vaccinna<br>Tillverka | amn:<br>ire: | BCG (< 1<br>SSI | 2 månader)      |               |                             |           |   |        |   |
| Mot:                  |              | Tuberkul        | os              |               |                             |           |   |        |   |
|                       |              |                 |                 |               |                             |           |   |        |   |
| Lägg                  | till         | Radera          |                 | <u>F</u> örst | a dos:                      | april 202 | 2 | $\sim$ |   |
| Dosnu                 | Interva      | .11             | Volym           |               | Admini                      | strations |   |        | ^ |
| 1                     |              |                 |                 |               | ic                          | ~         |   |        |   |
|                       |              |                 |                 |               | djupt so                    | :         |   |        |   |
|                       |              |                 |                 |               |                             |           |   |        |   |
|                       |              |                 |                 |               | ic<br>id                    |           |   |        |   |
|                       |              |                 |                 |               | ic<br>id<br>im<br>inh       |           |   |        | ~ |
| OBS! Int              | ervallet     | ska sättas i f  | förhållande til | l föregå      | ic<br>id<br>im<br>inh<br>po |           |   | <br>   | Ŷ |

• Klicka på Lägg till för att lägga till önskat antal doser efter den första, en dos per klick.

| Vaccinn<br>Tillverka | amn: BCG (< 1<br>ire: SSI           | l2 månader)  |                             |   |        |
|----------------------|-------------------------------------|--------------|-----------------------------|---|--------|
| Mot:                 | Tuberkul                            | los          |                             |   |        |
| 1.8.0.0              | All De dese                         | <b>F</b> #   | ta da a                     | 2 |        |
| Lagg                 | till Radera                         | <u>F</u> ors | april 202                   | 2 | ~      |
|                      |                                     |              |                             |   |        |
| Dosnu                | Intervall                           | Volym        | Administrations             |   | ^      |
| Dosnu<br>1           | Intervall                           | Volym        | Administrations<br>ic       |   | ^      |
| Dosnu<br>1<br>2      | Intervall<br>0 <mark>månader</mark> | Volym        | Administrations<br>ic<br>ic |   | ^<br>^ |

- Ange intervall mellan doser från och med dos 2 genom att klicka i kolumnen Intervall och välja antal (0-99) med piltangenterna och enhet (Dagar, Månader, År) i rullgardinsmenyn. Tangentbordets piltangenter låter dig flytta mellan celler; tryck Shift+piltangent upp/ned för att välja värde i cell.
- Upprepa punkterna 4 och 5 för eventuella ytterligare doser som ordinerats. Intervallet mellan doser ska sättas utifrån närmast föregående dos.
- Skriv kommentar samt klicka i om eventuell Kontraindikation tidigare har observerats.
- Klicka i om vaccinationen ordinerats externt.
- Välj Spara/Signera. Klicka på Stäng i nästa dialog.

#### 19. Skapa dokumentbevakning av remiss

Skapa en remissbevakning i PMO när remiss författas i VAS, så att samtliga användare på enheten kan bevaka den. När remissvaret skannas in kopplas detta till den bevakning som gjorts. Om det inte är aktuellt med remiss vid detta besök välj "Avbryt" för att komma vidare i ärendeflödet.

Skriv i kommentarsfältet vart remissen/remisserna skickas.

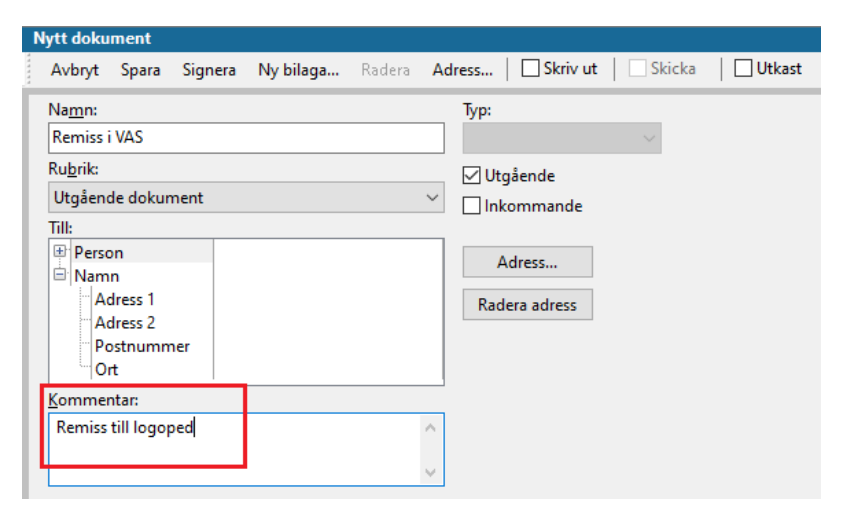

Klicka på fliken "Personlig bevakning" för att se den bevakning som skapas.

Ändra ansvarig och svarstid vid behov. Klicka på Signera.

| Nytt dokument                                                                                           |                         |                                     |
|----------------------------------------------------------------------------------------------------|-------------------------|-------------------------------------|
| Avbryt Spara Signera N                                                                                  | <b>ly bilaga</b> Radera | Adress   Skriv ut   Skicka   Utkast |
| Na <u>m</u> n:                                                                                          |                         | Тур:                                |
| Remiss i VAS                                                                                            |                         | $\sim$                              |
| Ru <u>b</u> rik:                                                                                        |                         | ✓ Utgående                          |
| Utgående dokument                                                                                       |                         | ✓ □ Inkommande                      |
| Till:                                                                                                   |                         |                                     |
| Person<br>Namn<br>Adress 1<br>Adress 2<br>Postnummer<br>Ort<br><u>Kommentar:</u><br>Remiss till logoped |                         | Adress<br>Radera adress             |
| Status Personlig bevakning                                                                              | ) Inställningar         |                                     |
| 🗹 Ska bevakas av:                                                                                       | Annelie Skoglund        | ~                                   |
| Från:                                                                                                   | 2022-04-20 🗸            |                                     |
| Svar senast:                                                                                            | 2022-07-19 🗸            |                                     |
| Bevakningskommentar, ej                                                                                 | journaluppgift. Radera  | as med bevakningen:                 |
|                                                                                                    |                         | ~                                   |
|                                                                                                    |                         |                                     |

#### 20. Registrera åtgärder

Här ifrån hämtas statistik till kvalitetsregister samt regional statistik

Klicka på + för att expandera Hälsobesök på BVC och Teambesök.

| Ny åtgärd                |                               |                       |   |      |
|--------------------------|-------------------------------|-----------------------|---|------|
| Avbryt                   | Spara                         | Signera               |   |      |
| Sök                      | Register                      | r                     |   |      |
| Namn                     |                               |                       | Δ | Kod  |
| ⊕ Adn<br>⊕ EPD<br>⊕ Förð | ninistratio<br>S<br>ildrastöd | n och inskrivning     |   |      |
| 🕀 Gru                    | pper                          |                       |   | GRU  |
| ⊞ Her                    | nbesök                        |                       |   |      |
| i <mark>⊜</mark> Häl     | sobesök p                     | å BVC                 |   |      |
| ⊕ S                      | sk-besök                      | -                     |   | HÄL  |
| ΞT                       | eambesö                       | k                     |   | Team |
| ÷ 🗴                      | (a läkarbe                    | sök utöver BHVprogram |   | LÄK  |

Markera Genomfört teambesök 04 veckor. Klicka på Lägg till så flyttas åtgärden över till Valda åtgärder. Lägg till åtgärdskoder om det är aktuellt.

| ök Register                     |        |                   | Valda å <u>tg</u> ärder:         |
|---------------------------------|--------|-------------------|----------------------------------|
| amn 🛆                           | Kod    | <u>L</u> ägg till | Genomfört teambesök 04 veckor    |
| Administration och inskrivning  |        | Ta <u>b</u> ort   |                                  |
| B Föräldrastöd                  |        | Skriv fritt       |                                  |
| Grupper                         | GRU    |                   | Namn:                            |
| Hembesök                        |        |                   | Genomfört teambesök 04 veckor    |
| Hälsobesök på BVC               |        |                   |                                  |
| 🕀 Ssk-besök                     | HÄL    |                   |                                  |
| 🖻 Teambesök                     | Team   |                   | Kadı                             |
| Genomfört teambesök 04 veckor   | Team01 |                   | Team01                           |
| Genomfört teambesök 06 månader  | Team02 |                   | learnor                          |
| Genomfört teambesök 12 månader  | Team03 |                   | Kommentar:                       |
| Genomfört teambesök, 3 år       | Team04 |                   |                                  |
| Genomfört teambesök, 5 år       | Team05 |                   |                                  |
| Xa läkarbesök utöver BHVprogram | LÄK    |                   |                                  |
| • Konsultation                  |        |                   |                                  |
| Livsmedelsanvisning             |        |                   | L                                |
| Partnersamtal                   |        |                   | Register:                        |
| Remiss och remissvar            |        |                   | Åtgärd vid BHV-kontakt (Halland) |
| Rådgivning                      |        |                   |                                  |
| Samverkan                       |        |                   |                                  |
| Socialtjänstanmälan             | oro01  |                   |                                  |
| Syn- och hörselkontroll         |        |                   |                                  |
| D Uppföljning                   |        |                   |                                  |

Om remiss skrivs glöm inte att lägga till åtgärdskod för detta. Det är viktigt för statistiken.

**Klicka på + vid Remiss och Remissvar** för att expandera. **Välj aktuell remiss** från listan och klicka på Lägg till. Klicka på Signera.

| Ny åtgärd                             |           |                     |                                  |
|---------------------------------------|-----------|---------------------|----------------------------------|
| Avbryt Spara Signera                  |           |                     |                                  |
|                                       |           |                     |                                  |
| Sök Register                          |           |                     | Valda å <u>tg</u> ärder:         |
|                                       |           | Lägg till           | Genomfört teambesök 04 veckor    |
| Namn 🛆                                | Kod       |                     |                                  |
| Administration och inskrivning        |           | Ta <u>b</u> ort     |                                  |
| € EPDS                                |           |                     |                                  |
| ➡ Föräldrastöd                        |           | Skri <u>v</u> fritt |                                  |
| Grupper                               | GRU       |                     | <u>N</u> amn:                    |
| Hembesök                              |           |                     | Genomfört teambesök 04 veckor    |
| Halsobesok pa BVC                     |           |                     |                                  |
| E Konsultation                        |           |                     |                                  |
| Desta essential                       |           |                     | Kod:                             |
| Partnersamtal                         |           |                     | Team01                           |
| Hanterat remissivar                   | rem08     |                     | K                                |
| "Remiss Audionom / Hörselklinik / Öro | 309619003 |                     | <u>Nommentar:</u>                |
| Remiss BHV psykolog                   | 309627007 |                     |                                  |
| Remiss BUP                            | rem01     |                     |                                  |
| Remiss Barnläkare Barn- och Ungdoms.  | 183517000 |                     |                                  |
| Remiss Habiliteringen                 | rem02     |                     | ×                                |
| ··· Remiss Logoped                    | 308452008 |                     | Register:                        |
| Remiss MHV psykolog                   | rem03     |                     | Åtgärd vid BHV-kontakt (Halland) |
| Remiss Ortopedmott                    | rem04     |                     |                                  |
| Remiss Ortoptist/Ögonmott             | 308454009 |                     |                                  |
| ··· Remiss Sjukgymnast                | 309628002 |                     |                                  |
| ··· Remiss Tandhälsovården            | rem05     |                     |                                  |
| ··· Remiss Uroterapeut                | rem06     |                     |                                  |
| Remiss Övrigt                         | rem07     |                     |                                  |
| ⊞ <sup>.</sup> Rådgivning             |           |                     |                                  |
| Samverkan                             |           |                     |                                  |
| Socialtjänstanmälan                   | oro01     |                     |                                  |
| Syn- och hörselkontroll               |           |                     |                                  |
| ⊞ <sup>.</sup> Uppföljning            |           |                     |                                  |
|                                       |           |                     |                                  |
| L                                     |           |                     |                                  |
| Namp: Remiss Logoned                  | *         |                     |                                  |
| Namin, Nemiss Logoped                 |           |                     |                                  |
|                                       |           |                     |                                  |
| Reg <u>i</u> ster:                    |           |                     |                                  |
| Åtgärd vid BHV-kontakt (Halland)      | ~         |                     |                                  |
|                                       |           |                     |                                  |

#### 21. Löpande journal

Läs löpande journal för kontroll av det du registrerat. Klicka på **Stäng** om inga korrigeringar ska göras.

För att korrigera, ta bort eller lägga till- Klicka på aktuell checklista eller modul och välj Ändra.

#### 22. Avsluta ärendeflödet och sätta ärendet till klart

Ärendeflödet är nu slutfört och flertalet av de avklarade modulerna och checklistorna har fått gröna bollar i översikten.

|                     |            |            | <br>       |
|---------------------|------------|------------|------------|
| ∃ 4 v teambesök     | $\bigcirc$ | 2022-01-30 |            |
| Kontakt             | 0          |            |            |
| Ny Tillväxt         | 0          |            |            |
| Tillväxt            | •          |            |            |
| Tillväxt-Kurva      | •          |            |            |
| Nutrition           | •          |            |            |
| Hälsoproblem        | •          |            |            |
| Hälsosamtal         | •          |            |            |
| Föräldrars rökvanor | •          |            |            |
| Barnets utveckling  | •          |            |            |
| Status, medicinsk   | •          |            |            |
| Ordination Vaccinat | •          |            | Rotavaccin |
| Ny Dokument - Re    | •          |            |            |
| Ny Âtgärd           | •          |            |            |
| Startsida Löpande j | •          |            |            |
| Startsida Ärende    | •          |            |            |

Om några gröna bollar saknas, även när du genomfört alla delarna i BHV-programflödet, kan du själv lägga till dessa, se nedan.

För att sätta ärendet till klart och få gröna "bollar":

- Markera raden för "4 v teambesök".
- Klicka högst upp på "Status" och markera "Avslutat", då blir hela ärendeflödet satt till klart och får gröna bollar. (Om du endast vill markera en viss checklista eller modul som Avklarad – markera aktuell rad, klicka på Status och markera Avslutat.